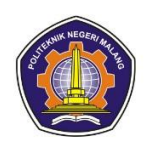

# MANUAL BOOK ALAT CRASH DETECTION UNTUK MOBIL BERBASIS IOT

Eka Mahendra Bagaskara 2241727009

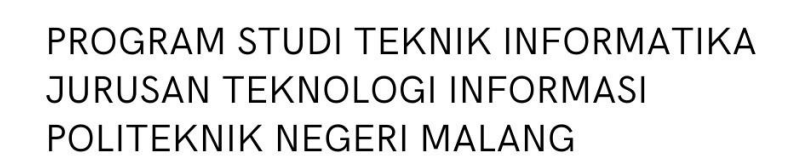

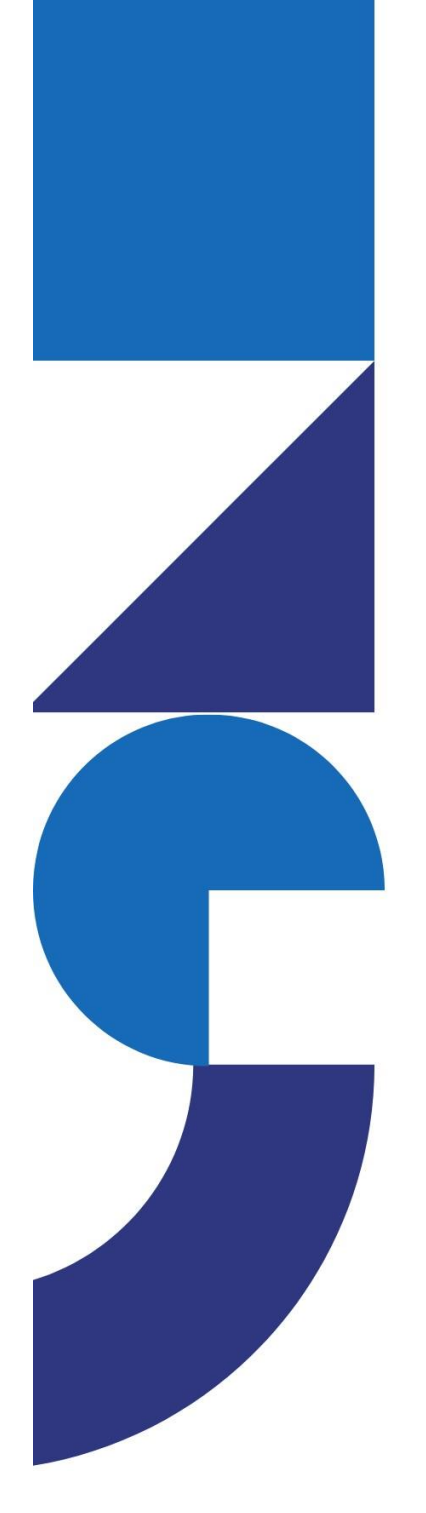

# **DAFTAR ISI**

| DAFTA   | R ISI1                                          |
|---------|-------------------------------------------------|
| DAFTA   | R GAMBARii                                      |
| DAFTA   | R TABELiv                                       |
| BAB I P | PENDAHULUAN1                                    |
| 1.1     | Gambaran Umum1                                  |
| 1.2     | Komponen1                                       |
| 1.3     | Persyaratan Sistem                              |
| BAB II  | PERSIAPAN HARDWARE4                             |
| 2.1     | Koneksi ESP32 Ke Komputer4                      |
| 2.2     | Koneksi Sensor MPU60504                         |
| 2.3     | Koneksi Sensor GPS U-Blox Neo64                 |
| 2.4     | Koneksi OLED LCD4                               |
| 2.5     | Rangkai Komponen ke dalam Mobil Remote Kontrol4 |
| BAB III | INSTALASI PERANGKAT LUNAK                       |
| 3.1     | Instalasi Arduino IDE6                          |
| 3.2     | Instal Library Pada Arduino IDE11               |
| 3.3     | Upload Kode Program Ke ESP3212                  |
| BAB IV  | TROUBLESHOOTING                                 |
| 4.1     | LED Indikator pada ESP32                        |
| 4.2     | Kesalahan Umum dan Solusinya24                  |

# DAFTAR GAMBAR

| Gambar | 1. Komponen Mobil Remote Kontrol           | 5 |
|--------|--------------------------------------------|---|
| Gambar | 2. Arduino IDE 1.8.19                      | 5 |
| Gambar | 3. Dialog Box Administration               | 5 |
| Gambar | 4. Opsi Pilihan Instalasi                  | 7 |
| Gambar | 5. Folder Penyimpanan                      | 7 |
| Gambar | 6. Proses Instalasi                        | 7 |
| Gambar | 7. Notifikasi Instalasi Driver             | 3 |
| Gambar | 8. Proses Instalasi Berhasil               | 3 |
| Gambar | 9. Tampilan Program Arduino IDE            | 3 |
| Gambar | 10. Menu File Arduino IDE                  | ) |
| Gambar | 11. Setting Additional Board               | ) |
| Gambar | 12. Boards Manager Arduino IDE10           | ) |
| Gambar | 13. Pencarian Board ESP3210                | ) |
| Gambar | 14. Opsi Pilihan ESP32 Dev Module10        | ) |
| Gambar | 15. Tools Manage Libraries                 | 1 |
| Gambar | 16. Library Manager                        | 1 |
| Gambar | 17. Kode Deklarasi Library                 | 2 |
| Gambar | 18. Kode Deklarasi PIN                     | 2 |
| Gambar | 19. Kode Deklarasi Sensor                  | 2 |
| Gambar | 20. Kode Koneksi ESP32, Wifi, dan MQTT13   | 3 |
| Gambar | 21. Kode Pembacaan Sensor MPU6050          | 3 |
| Gambar | 22. Kode Pengiriman Topik Sensor MPU605014 | 1 |
| Gambar | 23. Kode Program GPS U-blox                | 5 |
| Gambar | 24. Kode Inialisasi Program Arduino        | 3 |
| Gambar | 25. Kode Ekeskusi Program Arduino          | 3 |
| Gambar | 26. Kode Koneksi Wifi ke ESP32             | ) |
| Gambar | 27. Kode Fungsi Callback                   | ) |
| Gambar | 28. Kode Fungsi Reconnect                  | ) |
| Gambar | 29. Verifikasi Kode Program                | ) |
| Gambar | 30. Kode Program Python                    | 1 |
| Gambar | 31. Tampilan Layar LCD                     | 2 |

| Gambar | 32. Perintah Menjalankan Program            | .22 |
|--------|---------------------------------------------|-----|
| Gambar | 33. Simulasi Kecelakaan Mobil Remot Kontrol | .23 |
| Gambar | 34. Deteksi Pesan Alarm Pembacaan Sensor    | .23 |

# DAFTAR TABEL

| Tabel 1. Komponen Utama | 1 |
|-------------------------|---|
|-------------------------|---|

## **BAB I PENDAHULUAN**

## 1.1 Gambaran Umum

Aplikasi ini dirancang untuk mendeteksi kecelakaan mobil dengan menggunakan sensor MPU6050 untuk mengukur percepatan, sensor GPS U-Blox untuk mendapatkan informasi lokasi, dan ESP32 sebagai mikrokontroler utama. Data hasil deteksi akan ditampilkan melalui OLED LCD dan akan mengirimkan sebuah alarm kecelakaan berupa pesan didalam telegram.

#### 1.2 Komponen

Komponen dalam pembuatan dalam pembuatan aplikasi *crash detection* untuk mobil berbasis IoT sebagai berikut :

| No | Nama            | Gambar    | Jumlah | Keterangan          |
|----|-----------------|-----------|--------|---------------------|
| 1. | Mikrokontroler  |           |        | Untuk membaca       |
|    | ESP32           |           | 1      | dan menerima data   |
|    |                 | SF.       |        | sensor.             |
| 2. | Sensor          |           |        | Untuk mendeteksi    |
|    | MPU6050         |           | 1      | accelerometer dan   |
|    |                 | (1009111) |        | gyroscope.          |
| 3. | Sensor GPS Neo  | (a)       |        | Untuk mendeteksi    |
|    | 6               | 1 Star    | 1      | titik lokasi.       |
|    |                 |           |        |                     |
| 4. | OLED LCD I2C    |           |        | Untuk               |
|    | 0.96 inci       |           | 1      | menampilkan         |
|    |                 |           |        | bacaan data.        |
| 5. | Project Board   |           |        | Untuk merancang     |
|    |                 |           | 1      | komponen.           |
|    |                 |           |        |                     |
| 6. | Kabel Jumper    |           |        | Menghubungkan       |
|    | Female - female |           |        | antara sensor       |
|    |                 |           | 25     | dengan              |
|    |                 |           |        | mikrokontroler      |
|    |                 |           |        | atau project board. |
|    |                 |           |        |                     |

Tabel 1. Komponen Utama

| No  | Nama           | Gambar                                                                                                    | Jumlah | Keterangan          |
|-----|----------------|----------------------------------------------------------------------------------------------------|--------|---------------------|
| 7.  | Kabel Jumper   |                                                                                                    |        | Menghubungkan       |
|     | Male - Male    |                                                                                                    |        | antara sensor       |
|     |                |                                                                                                    | 25     | dengan              |
|     |                | U.S.                                                                                                    |        | mikrokontroler      |
|     |                |                                                                                                    |        | atau project board. |
| 8.  | Mikro USB tipe |                                                                                                    |        | Untuk mengupload    |
|     | В              |                                                                                                    | 1      | kode ke dalam       |
|     |                |                                                                                                    |        | mikrokontroler      |
| 9.  | Mobil Remote   |                                                                                                    |        | Sebagai objek       |
|     | Control        |                                                                                                    | 1      | simulasi            |
|     |                | •                                                                                                    |        |                     |
| 10. | Solder         |                                                                                                    |        | untuk               |
|     |                | 100                                                                                                    | 1      | menyambungkan       |
|     |                |                                                                                                    |        | dua material        |
|     |                |                                                                                                    |        | logam.              |
| 11. | Timah          |                                                                                                    |        | menyambung          |
|     |                |                                                                                                    |        | beberapa lapisan    |
|     |                |                                                                                                    | 1      | perangkat yang      |
|     |                | PAYUNG.                                                                                                    |        | membutuhkan         |
|     |                |                                                                                                    |        | kabel atau logam    |
|     |                |                                                                                                    |        | lain.               |
| 12. | Avometer       |                                                                                                    |        | Mengukur arus       |
|     |                | SIL                                                                                                    |        | listrik, tegangan   |
|     |                |                                                                                                    | 1      | listrik (AC dan     |
|     |                |                                                                                                    |        | DC), sekaligus      |
|     |                |                                                                                                    |        | resistensi.         |
| 13. | Baterai 2000   |                                                                                                    |        | sumber energi yang  |
|     | mAh            |                                                                                                    |        | dapat merubah       |
|     |                | Violati<br>Al 20 Diale<br>Markan<br>Markan<br>Ma | 1      | energi kimia yang   |
|     |                |                                                                                                    | 1      | disimpannya         |
|     |                |                                                                                                    |        | menjadi energi      |
|     |                |                                                                                                    |        | listrik             |

## 1.3 Persyaratan Sistem

Dibutuhkan beberapa persyaratan sistem agar sistem dapat di install dan dijalankan sesusai prosedur.

- 1. Komputer sudah terinstal Arduino IDE.
- 2. VSCODE Untuk Mejalankan program python.
- 3. Kabel Jumper untuk memhubungkan komponen.
- 4. Sumber daya listrik untuk ESP32.
- 5. Mobil remote kontrol sebagai contoh simulasi yang akan digunakan.

## **BAB II PERSIAPAN HARDWARE**

## 2.1 Koneksi ESP32 Ke Komputer

Pada tahapan ini pengguna diharapkan memiliki kabel usb tipe B atau micro usb sebagai syarat utama untuk menghubungkan perangkat ESP32 kedalam komputer dengan langkah sebagai berikut :

- 1. Siapkan kabel usb tipe B atau micro usb.
- 2. Pilih port dikomputer untuk menghubungkan.

## 2.2 Koneksi Sensor MPU6050

Hubungkan Sensor menggunakan kabel jumper dengan skema sebagai berikut :

- 1. Sambungkan VCC MPU6050 ke pin 3V3 pada ESP32.
- 2. Sambungkan GND MPU6050 ke GND ESP32.
- 3. Sambungkan pin SDA MPU6050 ke pin 21 SDA ESP32.
- 4. Sambungkan pin SCL MPU6050 ke pin 22 SCL ESP32.

## 2.3 Koneksi Sensor GPS U-Blox Neo6

Hubungkan Sensor menggunakan kabel jumper dengan skema sebagai berikut :

- 1. Sambungkan VCC GPS U-Blox ke pin 3V3 pada ESP32.
- 2. Sambungkan GND GPS U-Blox ke GND ESP32.
- 3. Sambungkan pin RX GPS U-Blox ke pin TX ESP32.
- 4. Sambungkan pin TX GPS U-Blox ke pin RX ESP32.

## 2.4 Koneksi OLED LCD

Hubungkan menggunakan kabel jumper dengan skema sebagai berikut :

- 1. Sambungkan VCC OLED LCD ke pin 3V3 pada ESP32.
- 2. Sambungkan GND OLED LCD ke GND ESP32.
- 3. Sambungkan pin SDA OLED LCD ke pin 21 SDA ESP32.
- 4. Sambungkan pin SCL OLED LCD ke pin 22 SCL ESP32.

## 2.5 Rangkai Komponen ke dalam Mobil Remote Kontrol

Setelah sensor – sensor tersambung ke ESP32 maka langkah selanjutnya,

rangkai komponen tersebut kedalam mobile remote control seperti berikut :

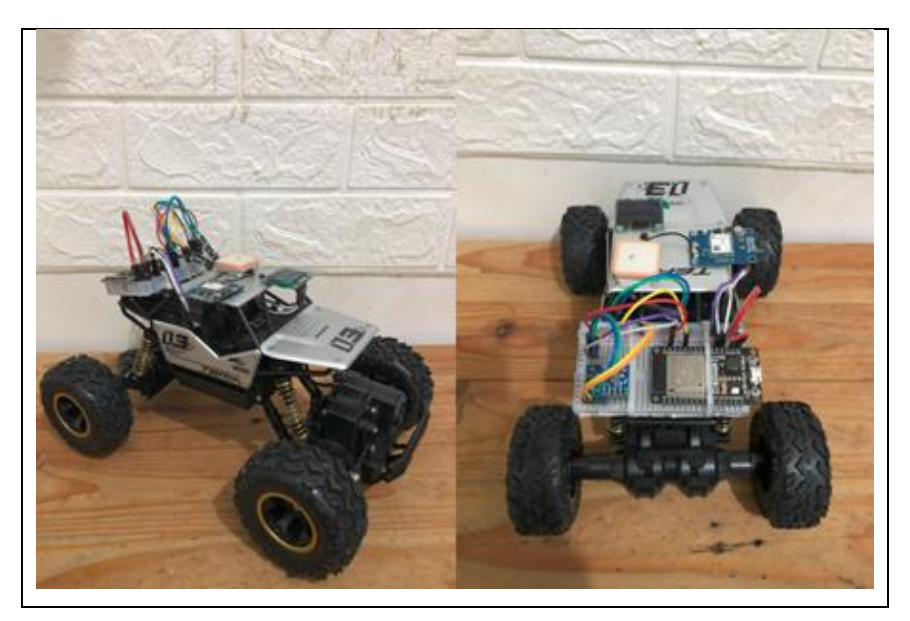

Gambar 1. Komponen Mobil Remote Kontrol

Sesuaikan dan modifikasi dengan keaadan remote control yang anda punya, gunakan project board jika tidak memiliki solder untuk menyatukan kabel.

## BAB III INSTALASI PERANGKAT LUNAK

## 3.1 Instalasi Arduino IDE

Pada tahapan ini adalah langkah – langkah penginstalan software Arduino IDE dan menambahkan ESP32 board.

- 1. Unduh Arduino IDE pada website berikut : https://www.arduino.cc/en /software/
- 2. Unduh Versi 1.8.19 untuk windows.

#### Legacy IDE (1.8.X)

| Arduino IDE 1.8.19                                                                                                    | DOWNLOAD OPTIONS<br>Windows Win 7 and newer<br>Windows ZIP file                                           |
|----------------------------------------------------------------------------------------------------|----------------------------------------------------------------------------------------------------|
| The open-source Arduino Software (IDE) makes it easy to write code<br>and upload it to the board. This software can be used with any<br>Arduino board.<br>Refer to the <b>Getting Started</b> page for Installation instructions.                                                                  | Windows app Win 8.1 or 10 Get<br>Linux 32 bits<br>Linux 64 bits<br>Linux ARM 32 bits<br>Linux ARM 64 bits |
| SOURCE CODE<br>Active development of the Arduino software is <b>hosted by GitHub</b> .<br>See the instructions for <b>building the code</b> . Latest release source<br>code archives are available <b>here</b> . The archives are PGP-signed so<br>they can be verified using <b>this</b> gpg key. | Mac OS X 10.10 or newer<br>Release Notes<br>Checksums (sha512)                                            |

Gambar 2. Arduino IDE 1.8.19

- 3. Langkah instalasi
  - Setelah proses download selesai klik dua kali pada software Arduino IDE maka akan muncul dialog box administration klik yes, kemudian akan muncul kotak dialog selanjutnya sebagai berikut:

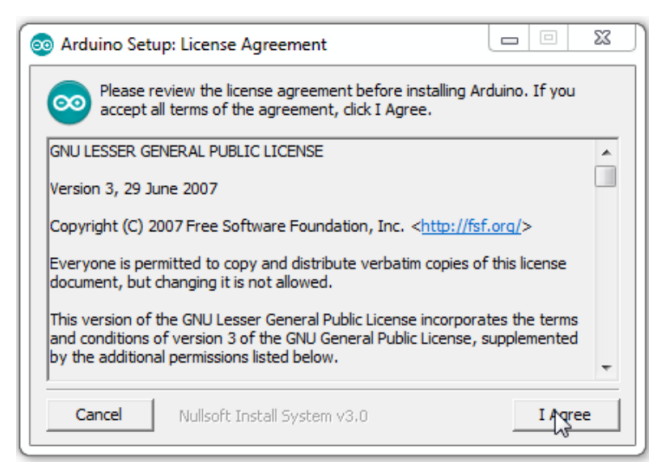

Gambar 3. Dialog Box Administration

b. Pada dialog opsi instalasi pilih semua opsi kemudian klik tombol next.

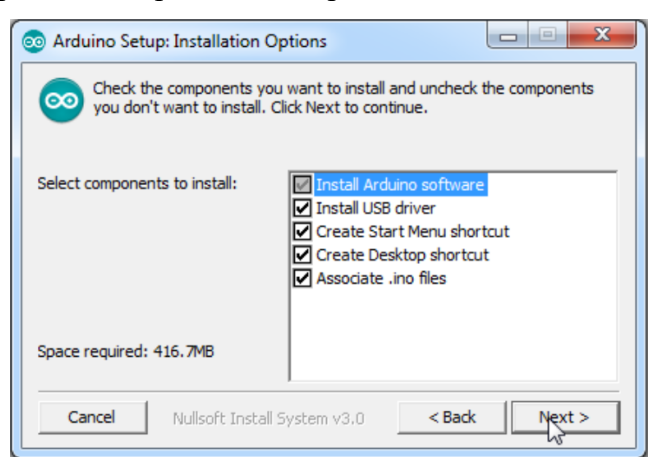

Gambar 4. Opsi Pilihan Instalasi

c. Kemudian pilih folder untuk menyimpan Arduino IDE, klik tombol instal maka proses instalasi software akan dimulai.

| 💿 Arduino Setup: Installation Folder                                                                                            |                                                  |
|----------------------------------------------------------------------------------------------------|--------------------------------------------------|
| Setup will install Arduino in the following folder. To<br>folder, click Browse and select another folder. Clic<br>installation. | install in a different<br>k Install to start the |
| Destination Folder<br>C:\Program Files (x86)\Arduino                                                                            | Browse                                           |
| Space required: 416.7MB<br>Space available: 33.2GB                                                                              | L <sub>2</sub>                                   |
| Cancel Nullsoft Install System v3.0 <                                                                                           | Back Install                                     |

Gambar 5. Folder Penyimpanan

d. Proses extract dan intalasi software memerlukan waktu beberapa menit.

| 💿 Arduino Setup: Installing               |          |
|-------------------------------------------|----------|
| Extract: avr-gdb.exe                      |          |
| Show details                              |          |
|                                           |          |
| ß                                         |          |
| Cancel Nullsoft Install System v3.0 < Bac | :k Close |

Gambar 6. Proses Instalasi

e. Saat proses installasi sedang berlangsung anda akan diminta untuk menginstal driver, pilih tombol instal proses ini bertujuan untuk mengenali dan melakukan komunikasi dengan board Arduino melalui port USB

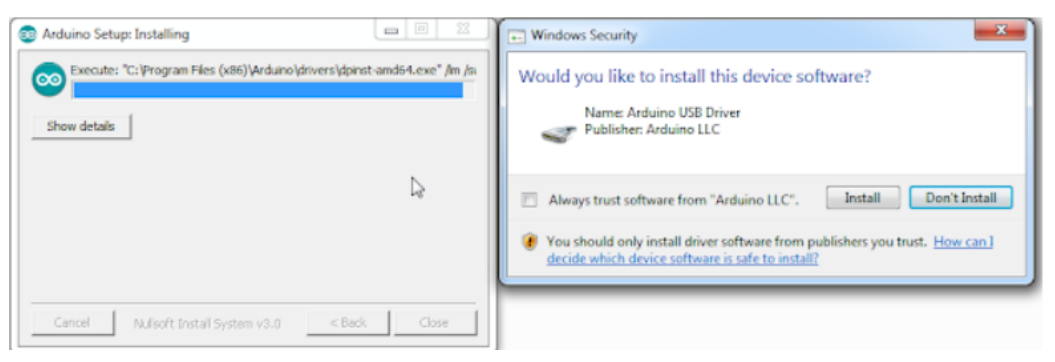

Gambar 7. Notifikasi Instalasi Driver

f. Proses instalasi selesai.

| 💿 Arduino Setup: Completed          |            |
|-------------------------------------|------------|
| Completed                           |            |
| Show details                        |            |
|                                     |            |
|                                     |            |
|                                     | €          |
| Cancel Nullsoft Tostall System v3.0 | Back Close |
|                                     | Close      |

Gambar 8. Proses Instalasi Berhasil

g. Setelah proses instalasi selesai klik dua kali pada desktop computer anda untuk menjalankan program Arduino IDE.

| sketch_dec01a   Arduino 1.8.19                                              | - 0 | × |
|-----------------------------------------------------------------------------|-----|---|
| File Edit Sketch Tools Help                                                 |     |   |
|                                                                             |     | ø |
| sketch_dec01a                                                               |     |   |
| <pre>void setup() {     // put your setup code here, to run once: </pre>    |     |   |
| }                                                                           |     |   |
| <pre>void loop() {     // put your main code here, to run repeatedly:</pre> |     |   |
| 1                                                                           |     |   |
|                                                                             |     |   |
|                                                                             |     |   |
|                                                                             |     |   |
|                                                                             |     |   |
|                                                                             |     |   |
|                                                                             |     |   |
|                                                                             |     |   |
|                                                                             |     |   |
|                                                                             |     |   |
|                                                                             |     |   |
|                                                                             |     |   |
|                                                                             |     |   |
|                                                                             |     |   |
|                                                                             |     |   |
|                                                                             |     |   |
|                                                                             |     |   |

Gambar 9. Tampilan Program Arduino IDE

- 4. Tambahkan library ESP32 board kedalam Arduino IDE dengan cara sebagai berikut:
  - a. Buka Arduino IDE kemudian klik menu file kemudian pilih preferensi

| $\bigcirc$ | sketch_dec01a   Arduino 1.8.19 |              |   |                         |  |  |
|------------|--------------------------------|--------------|---|-------------------------|--|--|
| File       | File Edit Sketch Tools Help    |              |   |                         |  |  |
|            | New                            | Ctrl+N       |   |                         |  |  |
|            | Open                           | Ctrl+O       |   |                         |  |  |
|            | Open Recent                    |              | > |                         |  |  |
|            | Sketchbook                     |              | > |                         |  |  |
|            | Examples                       |              | > | le here, to run once:   |  |  |
|            | Close                          | Ctrl+W       |   |                         |  |  |
|            | Save                           | Ctrl+S       |   |                         |  |  |
|            | Save As                        | Ctrl+Shift+S |   |                         |  |  |
|            | Page Setup                     | Ctrl+Shift+P |   |                         |  |  |
|            | Print                          | Ctrl+P       |   | ere, to run repeatediy: |  |  |
|            | Preferences                    | Ctrl+Comma   |   |                         |  |  |
|            | Quit                           | Ctrl+Q       |   |                         |  |  |

Gambar 10. Menu File Arduino IDE

- b. Tambahkan url berikut untuk menambahkan board ESP32 <u>https://raw.githubusercontent.com/espressif/arduino-esp32/gh-</u> <u>pages/package esp32 index.json</u> pada kolom menu Additional Board Manager
  - URLS, kemudian tekan OK

| Preferences                                                                                                    |                                                   |  |  |  |  |
|----------------------------------------------------------------------------------------------------|---------------------------------------------------|--|--|--|--|
| Settings Network                                                                                                 |                                                   |  |  |  |  |
| Sketchbook location:                                                                                             |                                                   |  |  |  |  |
| C:\Users\XL11\OneDrive\Dok                                                                                       | umen\Arduino Browse                               |  |  |  |  |
| Editor language:                                                                                                 | System Default                                    |  |  |  |  |
| Editor font size:                                                                                                | 13                                                |  |  |  |  |
| Interface scale:                                                                                                 | ✓ Automatic 100 ÷ % (requires restart of Arduino) |  |  |  |  |
| Theme:                                                                                                    | Default theme V (requires restart of Arduino)     |  |  |  |  |
| Show verbose output during:                                                                                      | compilation upload                                |  |  |  |  |
| Compiler warnings:                                                                                               | None ~                                            |  |  |  |  |
| Display line numbers                                                                                             | Enable Code Folding                               |  |  |  |  |
| ✓ Verify code after upload                                                                                       | Use external editor                               |  |  |  |  |
| Check for updates on star                                                                                        | tup 🛛 Save when verifying or uploading            |  |  |  |  |
| Use accessibility features                                                                                       |                                                   |  |  |  |  |
| Additional Boards Manager URLs: .githubusercontent.com/espressif/arduino-esp32/gh-pages/package_esp32_index.json |                                                   |  |  |  |  |
| More preferences can be edited directly in the file                                                              |                                                   |  |  |  |  |
| C:\Users\XL11\AppData\Local\Arduino15\preferences.bt                                                             |                                                   |  |  |  |  |
| (edit only when Arduino is not                                                                                   | running)                                          |  |  |  |  |
|                                                                                                    | OK Cance                                          |  |  |  |  |

Gambar 11. Setting Additional Board

c. Selanjutnya tambahkan instal board ESP32 dengan cara klik menu Tools kemudian pilih board, klik pada boards manager.

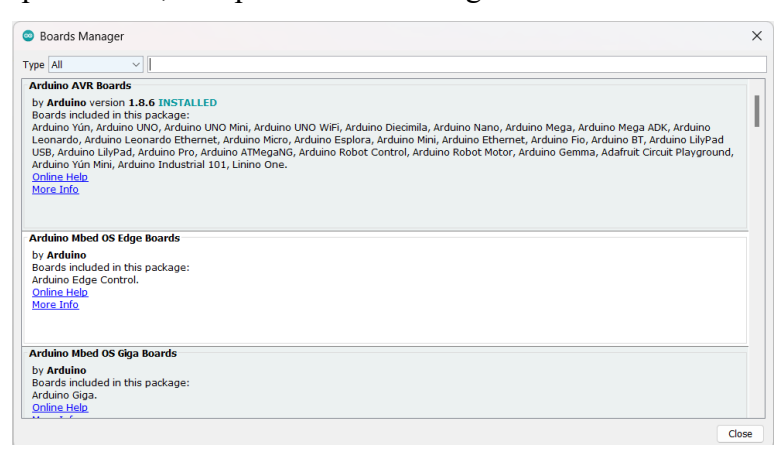

Gambar 12. Boards Manager Arduino IDE

d. Pada menu board manager masukan esp32 kedalam box pencarian, pilih esp32 lalu klik install, kemudian tunggu sampai proses instalasi selesai.

| Boards Manager                                                                                                    | ×                |
|----------------------------------------------------------------------------------------------------|------------------|
| Type All v esp32                                                                                                    |                  |
| Arduino ESP32 Boards                                                                                                    |                  |
| by Arduino<br>Boards included in this package:<br>Arduino Nano ESP32.                                                                                                    |                  |
|                                                                                                    | 2.0.13 V Install |
| esp32                                                                                                    |                  |
| by Espressif Systems version 2.0.11 INSTALLED<br>Boards include in this package:<br>ESP32 Dev Board, ESP32-S2 Dev Board, ESP32-S3 Dev Board, ESP32-C3 Dev Board, Arduino Nano ESF<br>More_Info | 132.             |
|                                                                                                    |                  |
|                                                                                                    |                  |
|                                                                                                    |                  |
|                                                                                                    | Close            |

Gambar 13. Pencarian Board ESP32

e. Saat ingin menggunakan board esp32 masuk ke menu Tools kemudian pilih board ESP32 Arduino pilih ESP32 Dev Module.

Gambar 14. Opsi Pilihan ESP32 Dev Module

#### 3.2 Instal Library Pada Arduino IDE

Pada tahapan ini adalah langkah – langkah menambahkan library dan depedensi untuk menjalankan sensor.

 Buka Arduino IDE buat project baru kemudian pilih menu Tools pilih Manage Libraries.

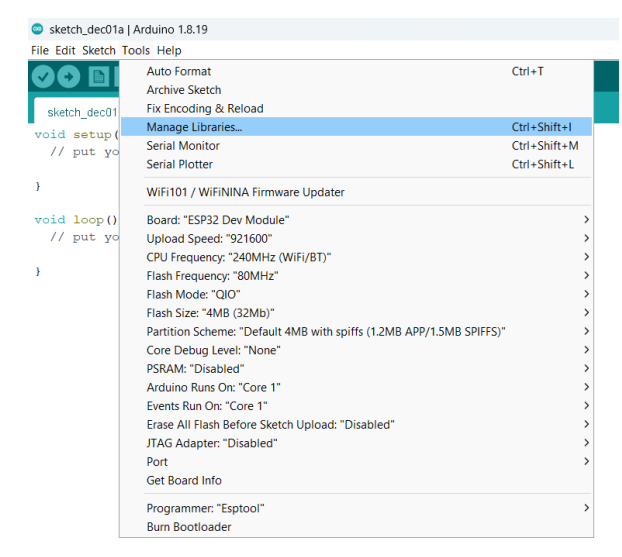

Gambar 15. Tools Manage Libraries

| ype All                                                                           | V Topic All V                                                                                                    |
|-----------------------------------------------------------------------------------|----------------------------------------------------------------------------------------------------|
| AlPlc_Opta<br>by Arduino<br>Arduino IDE F<br>IDE.                                 | PLC runtime library for Arduino Opta This is the runtime library and plugins for supporting the Arduino Opta in the Arduino PLC<br>Version 1.0.4 🗸 Install        |
| AIPIC_PMC                                                                         |                                                                                                    |
| Arduno IDE F<br>Portenta Mach<br><u>More info</u>                                 | LC runtime library for Arduino Portenta Machine Control This is the runtime library and plugins for supporting the Arduino<br>ine Control in the Arduino PLC IDE. |
|                                                                                   |                                                                                                    |
| Arduino Cloud                                                                     | Provider Examples                                                                                                    |
| Arduino Cloud<br>by Arduino<br>Examples of I<br><u>More info</u>                  | Provider Examples<br>now to connect various Arduino boards to cloud providers                                                                                     |
| Arduino Cloud<br>by Arduino<br>Examples of I<br><u>More info</u><br>Arduino Low P | Provider Examples<br>now to connect various Arduino boards to cloud providers<br>ower                                                                             |

Gambar 16. Library Manager

- 2. Pada menu library manager cari dan install library berikut:
  - a. Adafruit MPU6050.
  - b. Adafruit SSD1306.
  - c. Adafruit GFX.
  - d. Arduino JSON.
  - e. PubSubClient.
  - f. TinyGPS.

## 3.3 Upload Kode Program Ke ESP32

Pada tahapan ini adalah memasukan kode program agar sensor - sensor dapat mendeteksi dan membaca data.

1. Langkah pertama deklarasikan library yang sudah diinstal di awal kode.

| <u>File Edit Sketch Tools H</u> elp                           |
|---------------------------------------------------------------|
|                                                               |
| СОВАЗ                                                         |
| <pre>#include <wire.h></wire.h></pre>                         |
| <pre>#include <wifi.h></wifi.h></pre>                         |
| <pre>#include <pubsubclient.h></pubsubclient.h></pre>         |
| <pre>#include <arduinojson.h></arduinojson.h></pre>           |
| <pre>#include <adafruit_sensor.h></adafruit_sensor.h></pre>   |
| <pre>#include <adafruit_mpu6050.h></adafruit_mpu6050.h></pre> |
| <pre>#include <tinygps.h></tinygps.h></pre>                   |
| <pre>#include <softwareserial.h></softwareserial.h></pre>     |
| <pre>#include <adafruit_gfx.h></adafruit_gfx.h></pre>         |
| <pre>#include <adafruit_ssd1306.h></adafruit_ssd1306.h></pre> |
| <pre>#include <fonts freeserif9pt7b.h=""></fonts></pre>       |
|                                                               |

Gambar 17. Kode Deklarasi Library

2. Selanjutnya deklarasikan pin untuk gps dan oled lcd

```
#define RXpin 2
#define TXpin 4
#define SCREEN_WIDTH 128
#define SCREEN_HEIGHT 32
#define OLED_RESET -1
```

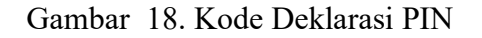

3. Deklarasi Sensor MPU6050, OLED LCD, GPS, Wifi, PubSubClient, dan Sofware

Serial.

```
Adafruit_SSD1306 display(SCREEN_WIDTH, SCREEN_HEIGHT, &Wire, OLED_RESET);
Adafruit_MPU6050 mpu;
WiFiClient espClient;
PubSubClient client(espClient);
SoftwareSerial mySerial(TXpin, RXpin);
TinyGPS gps;
void printFloat(double f, int digits = 2);
```

Gambar 19. Kode Deklarasi Sensor

4. Kode perintah untuk menkoneksikan ESP32 dengan Wifi serta topic MQTT.

```
const char *ssid = "JNT express 4"; // Replace with your WIFI SSID
const char *pass = "mabuknol"; // Replace with your WIFI PASSWORD
//const char *ssid = "JTI-POLINEMA"; // Replace with your WIFI SSID
//const char *pass = "jtifast!"; // Replace with your WIFI PASSWORD
const char* mqtt_server = "armadillo.rmq.cloudamqp.com";
const char* token = "sqvvgsbb:sqvvgsbb";
const char* token = "sqvvgsbb:sqvvgsbb";
int port = 1883;
const char* topicdata = "trf/axis";
unsigned long lastMsg = 0;
#define MSG_BUFFER_SIZE (50)
char msg[MSG_BUFFER_SIZE];
int value = 0;
```

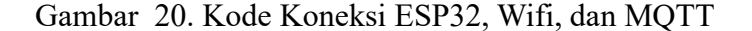

5. Kode untuk fungsi pembacaan sensor MPU6050

```
COBA3
void mpu read() {
 sensors event t accel, gy;
 mpu.getAccelerometerSensor()->getEvent(&accel);
 mpu.getGyroSensor()->getEvent(&gy);
 float x = accel.acceleration.x;
 float y = accel.acceleration.y;
 float acc_magnitude = sqrt(x * x + y * y);
 display.setCursor(0, 1);
 display.print("Acc Total:");
 display.println(acc magnitude);
 display.display();
 Serial.print(accel.acceleration.x);
 Serial.print(",");
 Serial.print(accel.acceleration.y);
 Serial.print(",");
 Serial.print(gy.gyro.x);
 Serial.print(",");
 Serial.print(gy.gyro.y);
 Serial.print(",");
 Serial.print("Acc total :");
 Serial.print(acc magnitude);
 Serial.println("");
 if (acc_magnitude > 7) {
   Serial.println(", Crash detected!");
   display.println("Crash detected!");
   display.display();
   delay(5000);
   display.clearDisplay();
 delay(1000);
}
```

Gambar 21. Kode Pembacaan Sensor MPU6050

6. Kode untuk mengirimkan topic sensor MPU6050

```
String mpu_send_topic() {
    sensors_event_t a, g, temp;
    mpu.getEvent(&a, &g, &temp);

    float x = a.acceleration.x;
    float y = a.acceleration.y;
    float z = a.acceleration.z;
    float acc_magnitude = sqrt(x * x + y * y + z * z);

    String result = "";
    return result = "[(" + String(a.acceleration.x) + "," + String (a.acceleration.y) + "," +
    String (a.acceleration.z) + "," + String(g.gyro.x) + "," +
    String (g.gyro.y)+ "," + String (g.gyro.z)+ "," + String (acc_magnitude) + ")]";
}
```

#### Gambar 22. Kode Pengiriman Topik Sensor MPU6050

7. Kode program untuk GPS U-blox

```
void gpsdata(TinyGPS &gps)
{
  long latitude, longitude;
  float flatitude, flongitude;
  unsigned long date, time, chars, age;
  int year;
  byte month, day, hour, minute, second, hundredths;
  unsigned short sentences, failed;
  //latitude and longitude in 10^-5deg
  gps.get_position(&latitude, &longitude, &age);
  Serial.print("Lat/Long: "); Serial.print(latitude); Serial.print(", "); Serial.print(longitude);
  Serial.print(" Fix age: "); Serial.print(age); Serial.print("ms ");
  Serial.println();
  display.setCursor(0, 10);
  display.print("Lat: ");
  display.println(latitude);
  display.print("Long: ");
  display.println(longitude);
  display.display();
  delay(5000);
  display.clearDisplay();
}
Lanjutan Kode untuk GPS
```

```
void printFloat(double number, int digits)
{
 // Handle negative numbers
 if (number < 0.0)
 {
   Serial.print('-');
   number = -number;
  }
 // Round correctly so that print(1.999, 2) prints as "2.00"
 double rounding = 0.5;
 for (uint8_t i = 0; i < digits; ++i)</pre>
   rounding /= 10.0;
 number += rounding;
 // Extract the integer part of the number and print it
 unsigned long int part = (unsigned long)number;
 double remainder = number - (double)int_part;
 Serial.print(int part);
 // Print the decimal point, but only if there are digits beyond
 if (digits > 0)
   Serial.print(".");
 // Extract digits from the remainder one at a time
 while (digits-- > 0)
  {
   remainder *= 10.0;
   int toPrint = int(remainder);
   Serial.print(toPrint);
   remainder -= toPrint;
 }
}
```

Gambar 23. Kode Program GPS U-blox

8. Setup kode sebagai bentuk inisialisasi program Arduino dan hanya dieksekusi sekali sejak program dijalankan.

```
COBA3 §
void setup() {
  Serial.begin(9600);
  setup wifi();
  Wire.begin();
  mySerial.begin(9600);
  Serial.println("GPS Mulai");
  while (!Serial) {}
  if (!mpu.begin()) {
    Serial.println("Failed to find MPU6050 chip");
    while (1) {
      delay(10);
    }
  }
  mpu.setAccelerometerRange(MPU6050_RANGE_16_G);
  Serial.print("Accelerometer range set to: ");
  switch (mpu.getAccelerometerRange()) {
    case MPU6050 RANGE 2 G:
      Serial.println("+-2G");
      break;
    case MPU6050 RANGE 4 G:
      Serial.println("+-4G");
      break;
    case MPU6050_RANGE_8_G:
      Serial.println("+-8G");
      break;
    case MPU6050_RANGE_16_G:
      Serial.println("+-16G");
      break;
  }
Lanjutan Kode
```

```
mpu.setGyroRange(MPU6050 RANGE 250 DEG);
Serial.print("Gyro range set to: ");
switch (mpu.getGyroRange()) {
  case MPU6050 RANGE 250 DEG:
   Serial.println("+- 250 deg/s");
   break;
  case MPU6050 RANGE 500 DEG:
   Serial.println("+- 500 deg/s");
   break;
  case MPU6050 RANGE 1000 DEG:
    Serial.println("+- 1000 deg/s");
   break;
  case MPU6050 RANGE 2000 DEG:
    Serial.println("+- 2000 deg/s");
   break;
}
```

## Lanjutan Kode

```
mpu.setFilterBandwidth (MPU6050 BAND 21 HZ);
Serial.print("Filter bandwidth set to: ");
switch (mpu.getFilterBandwidth()) {
  case MPU6050_BAND_260_HZ:
   Serial.println("260 Hz");
   break;
  case MPU6050 BAND 184 HZ:
   Serial.println("184 Hz");
   break;
  case MPU6050 BAND 94 HZ:
   Serial.println("94 Hz");
   break;
  case MPU6050 BAND 44 HZ:
   Serial.println("44 Hz");
   break;
  case MPU6050 BAND 21 HZ:
   Serial.println("21 Hz");
   break;
  case MPU6050 BAND 10 HZ:
   Serial.println("10 Hz");
   break;
  case MPU6050 BAND 5 HZ:
    Serial.println("5 Hz");
   break;
}
```

Lanjutan Kode

```
display.begin(SSD1306_SWITCHCAPVCC, 0x3C);
display.clearDisplay();
display.setTextSize(1);
display.setTextColor(WHITE);
client.setServer(mqtt_server, port);
client.setCallback(callback);
client.subscribe(topicdata);
}
```

Gambar 24. Kode Inialisasi Program Arduino

9. Kode program untuk void loop yang bertujuan untuk mengeksekusi dan menjalankan program.

```
void loop() {
  bool newdata = false;
  unsigned long start = millis();
  while (millis() - start < 1000)
  {
    if (mySerial.available())
    ł
      char c = mySerial.read();
      if (gps.encode(c))
      ł
        newdata = true;
      }
    }
  }
  if (!client.connected()) {
    reconnect();
  }
  client.loop();
  unsigned long now = millis();
  if (now - lastMsg > 1000) { //perintah publish data
    client.publish(topicdata, mpu_send_topic().c_str());
    lastMsg = now;
    mpu read();
    //Serial.println(mpu_send_topic());
  }
  if (newdata)
  {
    11
          gpsdata(gps);
  }
}
```

Gambar 25. Kode Ekeskusi Program Arduino

10. Fungsi setup wifi perintah untuk mengkoneksikan ESP32 kedalam jaringan Wifi

```
void setup wifi() { //perintah koneksi wifi
 delay(10);
 Serial.println();
  Serial.print("Connecting to ");
  Serial.println(ssid);
 WiFi.mode (WIFI STA); //setting wifi chip sebagai station/client
 WiFi.begin(ssid, pass); //koneksi ke jaringan wifi
 while (WiFi.status() != WL CONNECTED) { //perintah tunggu esp32 sampi
   delay(500);
   Serial.print(".");
  3
 randomSeed(micros());
 Serial.println("");
 Serial.println("WiFi connected");
 Serial.println("IP address: ");
 Serial.println(WiFi.localIP());
}
```

Gambar 26. Kode Koneksi Wifi ke ESP32

11. Void callback perintah untuk menampilkan data ketika esp32 di setting sebagai subscriber.

```
void callback(char* topic, byte * payload, unsigned int length) {
   Serial.print("Message arrived [");
   Serial.print(topic);
   Serial.print("] ");
   for (int i = 0; i < length; i++) { //mengecek jumlah data yang a
      Serial.print((char)payload[i]);
   }
   Serial.println();
   if ((char)payload[0] == '1') {
      digitalWrite(2, LOW);
   } else {
      digitalWrite(2, HIGH);
   }
}</pre>
```

Gambar 27. Kode Fungsi Callback

12. Void reconnect perintah koneksi ESP32 ke mqtt broker baik itu sebagai publisher atau subscriber.

```
void reconnect() { //perintah koneksi esp32 ke mqtt broker baik itu
 // Loop until we're reconnected
 while (!client.connected()) {
   Serial.print("Attempting MQTT connection...");
   // perintah membuat client id agar mgtt broker mengenali board ;
   String clientId = "ESP32Client-";
   clientId += String(random(0xffff), HEX);
   // Attempt to connect
   if (client.connect(clientId.c str(), token, passwordmqtt)) {
     Serial.println("Connected");
    } else {
     Serial.print("failed, rc=");
     Serial.print(client.state());
     Serial.println(" try again in 5 seconds");
     delay(5000);
    }
 }
}
```

Gambar 28. Kode Fungsi Reconnect

13. Setelah kode selesai di buat upload kode tersebut kedalam ESP32 dengan cara klik tombol panah kanan diatas dan jangan lupa untuk memverifikasi terlebih dahulu dengan mengklik tombol centang untuk mengetahui kode error atau tidak.

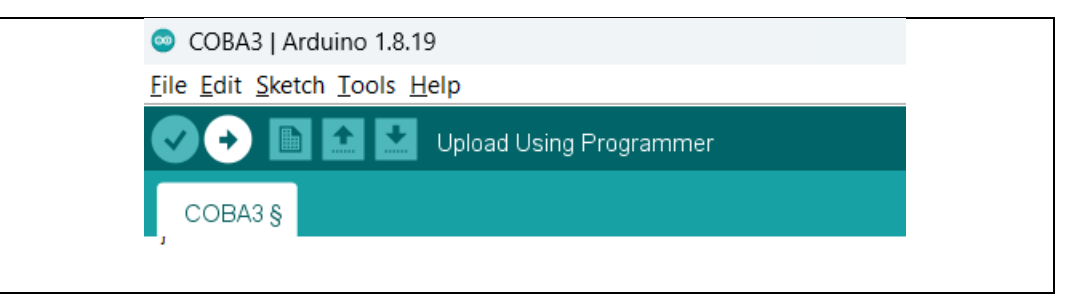

Gambar 29. Verifikasi Kode Program

14. Untuk kode lengkap silahkan lihat pada halaman berikut : <u>https://drive.google.com/drive/folders/1ghjkcGM14ogYU8aYONHyMQ9slbynNp</u> <u>Bk?usp=sharing/</u>

## 3.4 Menjalankan program python sebagai server pengiriman data kecelakaan

Setelah mengupload kode kedalam ESP32 langkah selanjutnya menjalankan program python sebagai server untuk mengirimkan pesan alarm ke telegram

- Unduh file python pada link berikut : <u>https://drive.google.com/drive/folders/1L\_KbFJWh1wQNulKtu6gO4JgeRWA</u> <u>CVr\_h?usp=sharing/</u>
- 2. Setelah file di unduh kemudia buka pada aplikasi vscode, untuk langkah penginstalan aplikasi vscode dapat dilihat pada link berikut : <u>https://education-launchcode-org.translate.goog/lchs/appendices/software-installation/vscode-setup.html?\_x\_tr\_sl=en&\_x\_tr\_tl=id&\_x\_tr\_hl=id&\_x\_tr\_pto=tc/</u>
- 3. Klik pada file start.py jangan lupa install terlebih dahulu ekstensi python didalam vscode agar tidak terjadi error.

| 刘 File Edit Selection View Go Run | Terminal Help start.py - Deketeksi Kecelakaan - Visual Studio Code                                |                                                                                                    |
|-----------------------------------|---------------------------------------------------------------------------------------------------|----------------------------------------------------------------------------------------------------|
| D EXPLORER ····                   | 🗢 start.py 🗙 🛢 MQTT Subcriber.ipynb                                                               | ▷ ~ □ …                                                                                                    |
| V DEKETEKSI KECELAKAAN 📑 🗔 🖑 🗗    |                                                                                                   |                                                                                                    |
| O ✓ vscode                        | 1 import logging                                                                                  | Finite States                                                                                                    |
| O launch.ison                     |                                                                                                   | 10 million and 10 million and 10 mil |
| 9 dient_test.py                   |                                                                                                   | and the second second se                                                                                                    |
| € crashmodeLpkl                   |                                                                                                   | 2                                                                                                    |
| MachineLearningCrashDetection up  | > try:                                                                                            | Barrie -                                                                                                    |
| MOTT Subtriber involu             | 7 Synab Tappfferon:                                                                               | 24 Contraction                                                                                                    |
| start pv                          | <pre># version info = (0, 0, 0, 0, 0) # type: imporelassimment]</pre>                             | and the second second s |
| A <sup>D</sup>                    |                                                                                                   | The second second second second second second second second second second second second second second second s                                                                                                    |
|                                   | 10 if _version_info_ < (20, 0, 0, "alpha", 1):                                                    | The second                                                                                                    |
| Д                                 |                                                                                                   | Sector and a sector of the sector of the sec |
| <b>—</b>                          |                                                                                                   | Sarra Sarra Sarra Sarra Sarra Sarra Sarra Sarra Sarra Sarra Sarra Sarra Sarra Sarra Sarra Sarra Sarra Sarra Sa                                                                                                    |
| *                                 | 13 # f <sup>*</sup> (TG VER) version of this example, "                                           |                                                                                                    |
| <b>W</b>                          | 14 # T VISIT https://docs.python-telegram-bot.org/en/v[16_vek]/examples.ntml                      | ***                                                                                                    |
|                                   |                                                                                                   |                                                                                                    |
| ÷                                 | 17 import random                                                                                  |                                                                                                    |
|                                   | 18 import numpy as np                                                                             |                                                                                                    |
|                                   |                                                                                                   |                                                                                                    |
|                                   |                                                                                                   |                                                                                                    |
|                                   | 21 from telegram.ext import (Application, CallbackContext, CommandHandler,ContextTypes, JobQueue) |                                                                                                    |
|                                   |                                                                                                   |                                                                                                    |
|                                   | 23 Import ast                                                                                     |                                                                                                    |
|                                   | 24 Import Jobito                                                                                  |                                                                                                    |
|                                   |                                                                                                   |                                                                                                    |
|                                   | 77 lopping hasic config                                                                           |                                                                                                    |
|                                   | <pre>28 format="%(astime)s - %(name)s - %(levelname)s - %(message)s", level=logging.INFO</pre>    |                                                                                                    |
|                                   |                                                                                                   |                                                                                                    |
|                                   | 30 logger = logging.getLogger()                                                                   |                                                                                                    |
|                                   | 31 O You have Windows 5                                                                           | ubsystem for Linux (WSL) installed on 🛛 🐵 🗙                                                                                                    |
|                                   | 32 # NQIT Settings                                                                                | want to install the recommended 'WSL'                                                                                                    |
|                                   | 3.3 ii broker = broker engx.10 extension from Micro                                               | nsoft for it?                                                                                                    |
| ×                                 | an e por e 100 - 100 - Crestor en en mar                                                          |                                                                                                    |
|                                   | 36 broker - 'arnadillo.rmg.cloudamgp.com'                                                         | Install Show Recommendations                                                                                                    |
| STIMELINE                         | 37 port = 1883                                                                                    |                                                                                                    |
| <b>∞</b> ∞ ∞ ∞                    | Ln 132, Col 25 Spaces: 4 UTF-8 LF                                                                 | () Python 3.10.11 64-bit (microsoft store) R                                                                                                    |
|                                   |                                                                                                   |                                                                                                    |

Gambar 30. Kode Program Python

4. Eksekusi program python dengan cara mengklik tombol play pada pojok kanan atas pada software vscode jika berhasil maka program akan siap menerima bacaan data dari sensor MPU6050 untuk mendeteksi kecelakaan.

## 3.5 Melakukan Simulasi kecelakaan

Untuk melakukan simulasi kecelakaan langkah pertama adalah beri daya pada esp32 dan mobil remote control, setelah itu ikuti langkah berikut:

- 1. Hidupkan saklar mobil remote yang dimana dayanya sudah menyatu dengan ESP32.
- 2. Tunggu sampai LCD dan ESP32 terkoneksi dengan wifi anda dapat melihatnya pada pesan di terminal yang di jalankan pada program python.
- 3. Jika sudah terkoneksi lihat pada bagian layar LCD akan menunjukan akeselarsi total dan juga posisi longitude dan latitude seperti gambar dibawah ini:

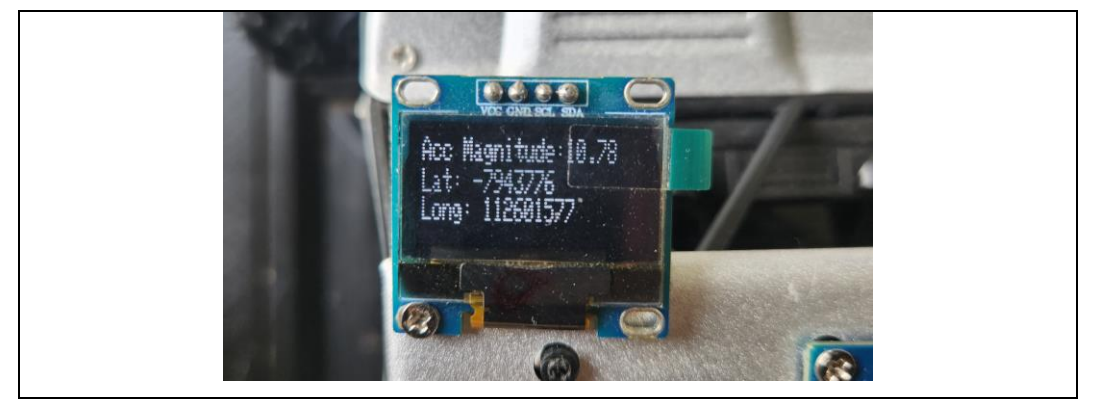

Gambar 31. Tampilan Layar LCD

- 4. Buka telegram kemudian subcribe channel berikut <u>https://t.me/crash\_alarm\_bot</u>
- Kemudian masukan perintah /start untuk memulai bot dan masukan perintah /subscribe untuk mensubcribe data yang akan di kirimkan oleh sensor MPU6050 melalui program python.

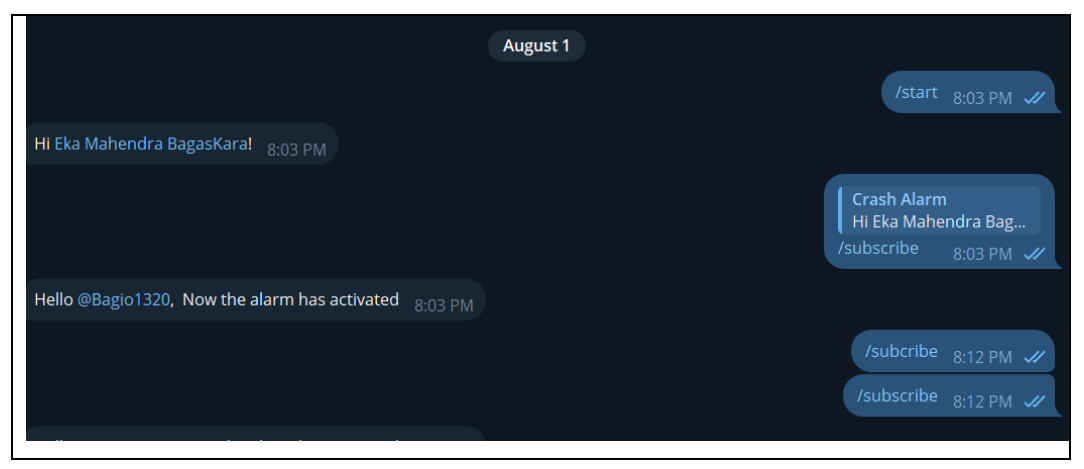

Gambar 32. Perintah Menjalankan Program

6. Langkah selanjutnya lakukan simulasi kecelakaan dengan cara mobil remote kontrol ditabrakan ke arah dinding dengan jarak yang cukup jauh.

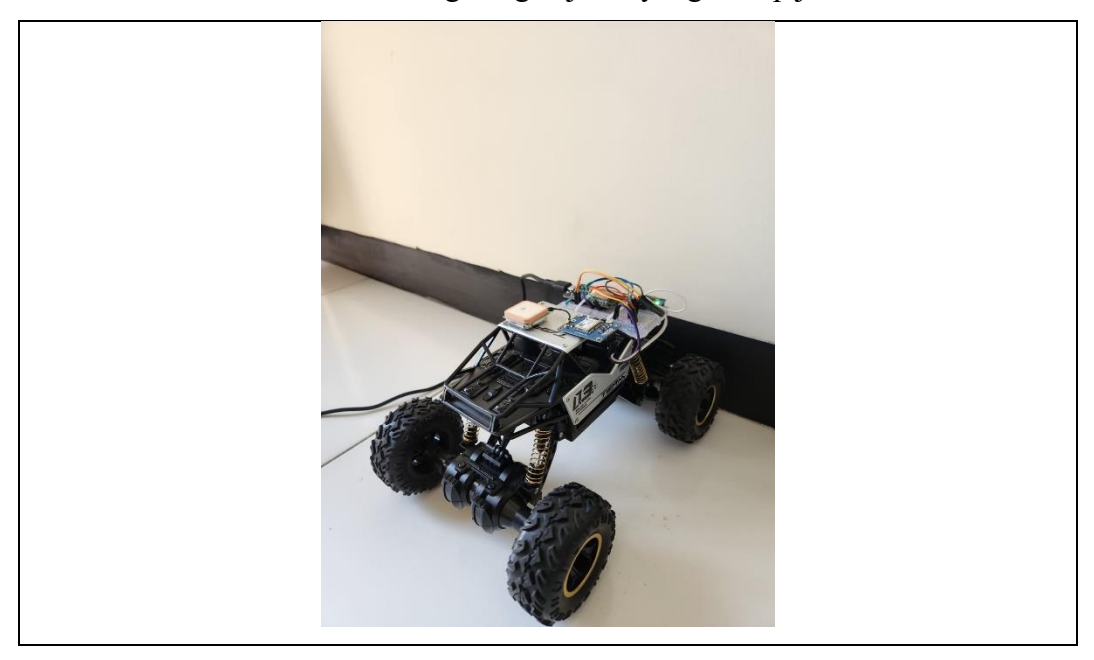

Gambar 33. Simulasi Kecelakaan Mobil Remot Kontrol

7. Jika berhasil mendeteksi kecelakaan maka bot telegram akan mengirimkan sebuah pesan alarm yang dimana mendeteksi status terakhir dari pembacaan sensor tersebut.

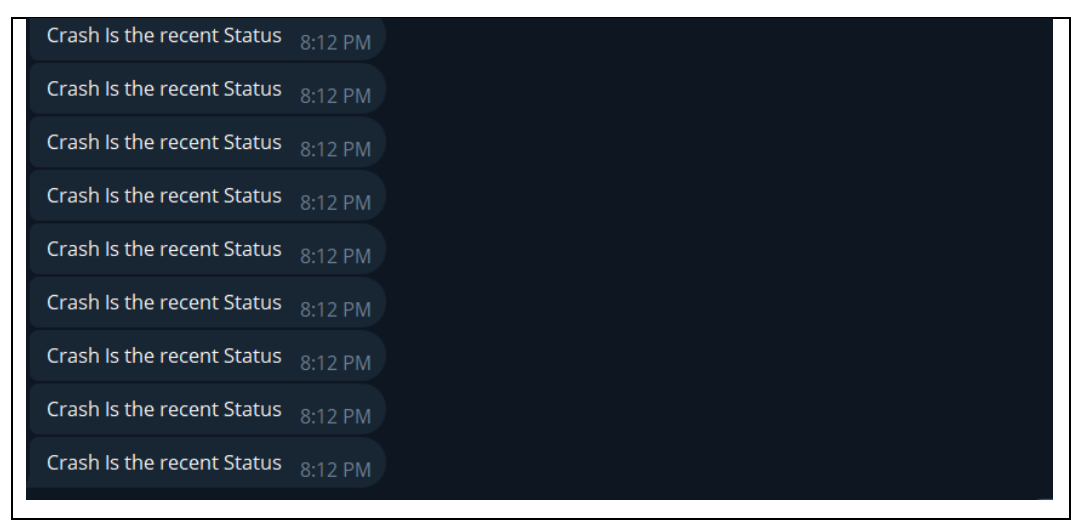

Gambar 34. Deteksi Pesan Alarm Pembacaan Sensor

## **BAB IV TROUBLESHOOTING**

## 4.1 LED Indikator pada ESP32

- 1. Jika LED indikator berkedip cepat, terjadi kesalahan koneksi.
- 2. Periksa kembali semua koneksi hardware.

## 4.2 Kesalahan Umum dan Solusinya

- 1. Jika LED indikator berkedip cepat, terjadi kesalahan koneksi.
- 2. Periksa kembali semua koneksi hardware.
- 3. Jika GPS tidak mendapatkan sinyal bawa ketempat terbuka.